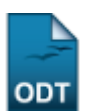

## **Atualizar Dados Pessoais**

| Sistema            | SIGAA                    |  |  |
|--------------------|--------------------------|--|--|
| Módulo             | Graduação                |  |  |
| Usuários           | Perfil Específico do DAE |  |  |
| Perfil             | Administrador DAE        |  |  |
| Última Atualização | 11/10/2016 13:46         |  |  |

Esta funcionalidade permite ao usuário, funcionário do DAE (Departamento de Administração Escolar), realizar alterações dos dados do discente cadastrado no sistema.

Para isso, acesse o SIGAA  $\rightarrow$  Módulos  $\rightarrow$  Graduação  $\rightarrow$  Alunos  $\rightarrow$  Dados do Discente  $\rightarrow$  Atualizar Dados Pessoais.

A seguinte tela de busca será exibida:

| INFORME OS CRITÉRIOS DE BUSCA |                  |  |  |  |
|-------------------------------|------------------|--|--|--|
| Matrícula:                    |                  |  |  |  |
| CPF:                          |                  |  |  |  |
| ☑ Nome do Discente:           | NOME DO DISCENTE |  |  |  |
| Curso:                        |                  |  |  |  |
|                               | Buscar Cancelar  |  |  |  |

O usuário poderá optar por buscar discente a partir de um ou mais dos seguintes parâmetros:

- Matrícula: Informe o número da matrícula do discente;
- CPF: Forneça o número do CPF do discente que se deseja alterar os dados;
- Nome do Discente: Digite o nome do discente;
- Curso: Informe o curso que o discente frequenta.

Caso desista de realizar a operação, clique em **Cancelar** e confirme a operação na caixa de diálogo que será gerada posteriormente. Esta mesma função será válida sempre que a opção estiver presente.

Exemplificaremos a ação com o Nome do Discente NOME DO DISCENTE.

Após preenchidos os campos que desejar, clique em **Buscar** para prosseguir. A seguinte tela será apresentada:

| Last                  |                                                                   |                                                                                                    |
|-----------------------|-------------------------------------------------------------------|----------------------------------------------------------------------------------------------------|
| update:<br>2016/10/11 | suporte:manuais:sigaa:graduacao:alunos:dados_do_discente:atualiza | rr_dados_pessoais https://docs.info.ufm.br/doku.php?id=suporte:manuais:sigaa:graduacao:alunos:dados_do_discente:atualizar_dados_pessoais |
| 13:46                 |                                                                   |                                                                                                    |

|     |            |                  | INFORME OS CRITÉRIOS DE BUSCA          |   |        |
|-----|------------|------------------|----------------------------------------|---|--------|
|     | 📃 Ma       | atrícula:        |                                        |   |        |
|     | 🔲 CF       | PF:              |                                        |   |        |
|     | 💌 No       | ome do Discente: | NOME DO DISCENTE                       |   |        |
|     | 🔲 Ci       | Jrso:            |                                        |   |        |
|     |            |                  | Buscar Cancelar                        |   |        |
|     |            |                  | 📑: Visualizar Detalhes 🛛 🚳: Selecionar |   |        |
| -   | _          |                  |                                        |   |        |
|     | Matrícula  | Aluno            | SELECTONE ABAIAO O DISCENTE (1)        | S | itatus |
| DMU | NICACAO SO | CIAL - NATAL     |                                        |   |        |
|     | 2008000000 | NOME DO DISCENTE |                                        | م | ATIVO  |
|     |            |                  | 1 disconto(s) opcontrado(s)            |   |        |

Nesta tela, o usuário poderá clicar no ícone 🔍, para *Visualizar Detalhes* do discente.

| INFORME OS CRITÉRIOS DE BUSCA  |                                                          |                          |                                                |  |        |   |  |  |
|--------------------------------|----------------------------------------------------------|--------------------------|------------------------------------------------|--|--------|---|--|--|
|                                |                                                          | Matrícula:               |                                                |  |        |   |  |  |
|                                |                                                          | CPF:                     |                                                |  |        |   |  |  |
|                                |                                                          | 🗹 Nome do Discente:      | NOME DO DISCENTE                               |  |        |   |  |  |
|                                |                                                          | Curso:                   |                                                |  |        |   |  |  |
|                                |                                                          |                          | Buscar Cancelar                                |  |        |   |  |  |
|                                |                                                          |                          |                                                |  |        |   |  |  |
|                                |                                                          |                          | : Visualizar Detalhes 🛛 😳: Selecionar Discente |  |        |   |  |  |
|                                |                                                          |                          | SELECIONE ABAIXO O DISCENTE (1)                |  |        |   |  |  |
|                                | Matrícula                                                | Aluno                    |                                                |  | Status |   |  |  |
|                                | IMUNICAÇAU S                                             | ULIAL - NATAL            |                                                |  |        | - |  |  |
|                                | 2008000000                                               | NOME DO DISCENTE         |                                                |  | ATIVO  | S |  |  |
| Ano/Mês de Ingresso: 2011/MAR  |                                                          |                          |                                                |  |        |   |  |  |
| Orientador: NOME DO ORIENTADOR |                                                          |                          |                                                |  |        |   |  |  |
|                                |                                                          | Área de Concentração: CC | MUNICAÇÃO SOCIAL                               |  |        |   |  |  |
|                                |                                                          | CR: 0.0                  | )                                              |  |        |   |  |  |
|                                |                                                          | CPF: 000.000.000-00      | Tel/Cel: 9999-9999 / 9999-9999                 |  |        |   |  |  |
|                                | Índices Acadêmicos                                       |                          |                                                |  |        |   |  |  |
|                                | CR                                                       |                          |                                                |  |        |   |  |  |
|                                | 4.85                                                     |                          |                                                |  |        |   |  |  |
| C                              | Créditos exigidos: 4 Créditos integralizados 23 Pendente |                          |                                                |  |        |   |  |  |
|                                |                                                          |                          |                                                |  |        |   |  |  |
|                                |                                                          |                          | 1 discontro(a) an contro da(a)                 |  |        |   |  |  |
|                                |                                                          |                          | i discence(s) encontrado(s)                    |  |        |   |  |  |

Clicando no mesmo ícone citado anteriormente a tela retornará à configuração inicial.

Clique em 🎱 para selecionar o discente e realizar a operação de atualização.

A seguinte página será gerada:

| DADOS PESSOAIS                          |                                           |                            |                   |  |  |
|-----------------------------------------|-------------------------------------------|----------------------------|-------------------|--|--|
| CPF: * 000.000.000-00                   |                                           |                            |                   |  |  |
|                                         | 🔲 A pessoa é estrangeira e não possui CPF |                            |                   |  |  |
| Nome: 🖈                                 | NOME DO DISCENTE                          |                            |                   |  |  |
| E-Mail:                                 | desenv@info.ufrn.br                       |                            |                   |  |  |
| Nome da Mãe: 🖈                          | NOME DA MÃE                               |                            |                   |  |  |
| Nome do Pai:                            | NOME DO PAI                               |                            |                   |  |  |
| Sexo:                                   | 🔿 Masculino 💿 Feminino                    | Data de Nascimento: 🖈      | 01/01/1983 📕      |  |  |
| Estado Civil:                           | Solteiro(a)                               | Raça:                      | Branco 💌          |  |  |
| Escola de Conclusão do Ensino<br>Médio: | SALESIANO SÃO JOSÉ                        | Ano de Conclusão:          | 1999              |  |  |
| Tipo de Necessidade Especial:           | Nenhuma 💌                                 | Tipo Sanguíneo:            | SELECIONE 💌       |  |  |
| NATURALIDADE                            |                                           |                            |                   |  |  |
| País:                                   | Brasil                                    | UF:                        | Paraíba 💌         |  |  |
| Município:                              | JOÃO PESSOA 💌                             |                            |                   |  |  |
| Nacionalidade:                          | BRASILEIRA                                |                            |                   |  |  |
| Documentação                            |                                           |                            |                   |  |  |
| RG:                                     | 99999                                     | Órgão de Expedição:        | XXXX              |  |  |
| UF:                                     | Paraíba 💌                                 | Data de Expedição:         | 01/01/2000        |  |  |
| Título de Eleitor:                      | 9999 Zona: 999                            | Seção:                     | 999 UF: Paraíba 💌 |  |  |
| Certificado Militar:                    |                                           | Data de Expedição:         |                   |  |  |
| Série:                                  |                                           | Categoria:                 | Órgão:            |  |  |
| Passaporte:                             |                                           |                            |                   |  |  |
| Informações Para Con                    | ТАТО                                      |                            |                   |  |  |
| CEP:                                    | 59000-000 🔍 (clique na lupa para buscar o | endereço do CEP informado) |                   |  |  |
| Logradouro:                             | Avenida 💽 AYRTON SENNA                    | N.°:                       | 000               |  |  |
| Bairro:                                 |                                           | Complemento:               |                   |  |  |
| UF:                                     | Paraíba 💌                                 | Município:                 | JOÃO PESSOA       |  |  |
| Tel. Fixo:                              | () 9999-9999                              | Tel. Celular:              | (00) 9999-9999    |  |  |
| Dados Bancários                         |                                           |                            |                   |  |  |
| Banco:                                  | BANCO BRADESCO S.A.                       | ×                          |                   |  |  |
| N° Agência:                             | 0000000                                   | N° Conta Corrente:         | 0000000           |  |  |
| Confirmar alteração << Voltar Cancelar  |                                           |                            |                   |  |  |
| * Campos de preenchimento obrigatório.  |                                           |                            |                   |  |  |
| Graduação                               |                                           |                            |                   |  |  |

A tela será carregada com os dados do cadastro do discente já previamente preenchidos.

Realize as alterações que desejar nos campos disponibilizados:

- CPF: Informe a numeração do cadastro de pessoa física;
- A pessoa é estrangeira e não possui CPF: Assinale esta opção se o discente for estrangeiro e não possuir CPF;
- Nome: Forneça o nome completo do discente antigo que deseja cadastrar;
- E-Mail: Se desejar informe o e-mail do discente;
- Nome da Mãe: Informe o nome completo da mãe do discente;
- Nome do Pai: Informe o nome completo do pai do discente;
- Sexo: Opte por selecionar entre Masculino ou Feminino;
- Data de Nascimento: Digite a data desejada ou selecione-a no calendário exibido ao clicar em
   Image:
- Estado Civil: Selecione dentre as opções disponibilizadas pelo sistema;
- Raça: Selecione dentre as opções listadas pelo sistema;
- Escola de Conclusão do Ensino Médio: Informe o nome da escola de conclusão do ensino médio;
- Ano de Conclusão: Informe o ano de conclusão do ensino médio;
- *Tipo de Necessidade Especial*: Escolha o tipo de necessidade especial dentre as opções listadas pelo sistema;
- Tipo Sanguíneo: Selecione o tipo sanguíneo desejado dentre as opções listadas pelo sistema;

- País: Forneça o país selecionando dentre as opções disponíveis no sistema;
- UF: Informe a unidade federativa em que o discente nasceu;
- Município: Forneça o município em que o discente nasceu;
- *Nacionalidade*: Informe a nacionalidade do discente;
- *RG*: Forneça o número da identidade do discente;
- Órgão de Expedição: Informe o órgão de expedição do RG;
- UF: Informe a unidade federativa que o documento de RG foi expedido;
- Data de Expedição: Digite a data de expedição do RG ou selecione-a no calendário exibido ao clicar em III;
- Título de Eleitor: Forneça a numeração do título de eleitor;
- Seção: Forneça a seção do título de eleitor;
- UF: Informe a unidade federativa do título de eleitor;
- Certificado Militar: Caso o discente possua certificado militar, informe-o;
- Data de Expedição: Digite a data de expedição do certificado militar ou selecione-a no calendário exibido ao clicar em :;
- Série: Forneça a série do certificado militar;
- Categoria: Informe a categoria da certificação militar;
- Órgão: Forneça o órgão de certificação militar;
- Passaporte: Caso haja, informe a numeração do passaporte do discente;
- CEP: Forneça o código de endereçamento postal do discente, ou utilize o ícone sprocurá-lo;
- Logradouro: Forneça o endereço que o discente reside;
- *N*.°: Informe a numeração residencial do discente;
- Bairro: Forneça o bairro em que reside o discente;
- Complemento: Caso haja complemento, forneça-o;
- *UF*: Informe a unidade federativa em que reside o discente;
- *Município*: Informe o município em que reside o discente;
- Tel. Fixo: Casa haja, informe o número de telefone fixo;
- Tel. Celular: Forneça o número de telefone celular;
- Banco: Selecione o banco desejado dentre as opções listadas pelo sistema;
- N° Agência: Informe a numeração da agência do discente;
- *N° Conta Corrente*: Forneça a numeração da conta corrente do discente.

Exemplificamos com os seguintes dados:

- CPF: <u>000.000.000-00;</u>
- Nome: NOME DO DISCENTE;
- E-Mail: desenv@info.ufrn.br;
- Nome da Mãe: NOME DA MÃE;
- Nome do Pai: NOME DO PAI;
- Sexo: <u>FEMININO</u>;
- Data de Nascimento: <u>01/01/1983;</u>
- Estado Civil: <u>Solteiro(a);</u>
- Escola de Conclusão do Ensino Médio: SALESIANO SÃO JOSÉ;
- Raça: Branco;
- Ano de Conclusão: <u>1999;</u>
- Tipo de Necessidade Especial: Nenhuma;
- País: <u>BRASIL;</u>
- UF: Rio Grande do Norte;
- Município: NATAL;

- Nacionalidade: BRASILEIRA;
- *RG*: <u>000000;</u>
- Órgão de Expedição: XXXX;
- UF: Rio Grande do Norte
- CEP: <u>59000-000;</u>
- Logradouro: Avenida Ayrton Senna;
- *N.*°: <u>999;</u>
- Complemento: BLOCO;
- UF: Rio Grande do Norte;
- Município: NATAL;
- Tel. Fixo: (00) 999999;
- Tel. Celular: (00) 999999;
- Banco: BANCO BRADESCO S.A.;
- N° Agência: <u>0000000;</u>
- N° Conta Corrente: <u>000000000</u>.

O link Graduação direcionará o usuário para o Menu Graduação.

Para retornar à página anteriormente gerada, clique em Voltar

Nesta tela, o usuário poderá atualizar quaisquer dados. Feito isso, clique em **Confirmar alteração** para atualizar os dados do discente.

O sistema irá gerar uma mensagem de sucesso da operação, conforme a figura a seguir:

• Dados pessoais de NOME DO DISCENTE atualizados com sucesso!

## **Bom Trabalho!**

## **Manuais Relacionados**

- Cadastrar Discente
- << Voltar Manuais do SIGAA

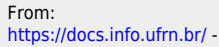

Permanent link:

https://docs.info.ufrn.br/doku.php?id=suporte:manuais:sigaa:graduacao:alunos:dados\_do\_discente:atualizar\_dados\_pessoais

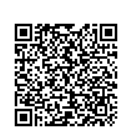

Last update: 2016/10/11 13:46